Kurs 2

|                                 |                                                                                                    | Grafanalys                                                                                                    |                                                                                                    | CAS                                                                                                    |
|---------------------------------|----------------------------------------------------------------------------------------------------|----------------------------------------------------------------------------------------------------|----------------------------------------------------------------------------------------------------|----------------------------------------------------------------------------------------------------|
| Lösa linjära<br>ekvationssystem | Skriv in ekvationerna, som<br>de är! OBS! Behöver inte<br>lösa ut y först. Hitta sedan<br>skärningspunkten med<br>verktyget skärning som finns<br>bakom punkt eller skriv<br>skärning(eq1,eq2) | - Linje $\exists N$<br>eq1 : $x + y = 7$<br>eq2 : $2x - y = 1$<br>Punkt<br>$A = Skärning(eq1, eq2)^{1}$<br>- (2.67, 4.33)                                                                                                    | Skriv in ekvationerna, som de är, en per<br>rad. OBS! Behöver inte lösa ut y först.<br>Markera raderna med ekvationer.<br>(OBS, inte klicka in cirkeln, utan i det<br>grå området runt om). Klicka sedan på<br>knappen x= | $ \begin{array}{c} = & \swarrow & \sqrt{3}, 5 & (1) & \sqrt{3} & x = x = f' \\ 1 & x + y = 7 & \text{ for } x + y = 7 \\ \hline & \Rightarrow & x + y = 7 \\ 2 & 2x - y = 1 & \text{ for } x + y = 1 \\ \hline & \Rightarrow & 2x - y = 1 \\ \hline & \{\$1, \$2\} & \text{ for } x = \frac{8}{3}, y = \frac{13}{3} \end{array} $                                                                               |
| Hitta nollställen               | Skriv in funktionen.<br>Gå in i menyn punkt och välj<br>verktyget Nollställe.<br>eller<br>I inmatningsfältet skriv in<br>Rot(f)                                                                | - Funktion $\exists N$<br>$f(x) = x^2 - 2x - 1$<br>- Punkt<br>A = Rot(f)<br>- (-0.41, 0)<br>B = Rot(f)<br>- (2.41, 0)<br>$f(x) = x^2 - 2x - 1$<br>$f(x) = x^2 - 2x - 1$<br>f(x | Skriv in funktionen, glöm ej kolon i<br>f(x):=<br>På nästa rad f(x)=0 och klicka på<br>knappen x=<br>eller<br>Skriv Rot(f) och tryck enter.                                                                               | $f(x) := x^{2} - 2x - 1$ $\rightarrow f(x) := x^{2} - 2x - 1$ Rot(f) $\overrightarrow{x} = -\sqrt{2} + 1, x = \sqrt{2} + 1$                                                                                                    |
| Hitta extrempunkten             | Skriv in funktionen.<br>Gå in i menyn punkt och välj<br>verktyget Extrempunkt.<br>eller<br>I inmatningsfältet skriv in<br>Extrempunkt(f)                                                       | F     A Punkt     EN       Punkt på objekt     1       Fiskt / Lossa Punkt     1       +     Fiskt / Lossa Punkt       -1     -1       -2     -1       -3     -3       V Kattrempunkt     -4       V Nollställen     -5                                                                                                    | Skriv in funktionen, glöm ej f(x):=<br>På nästa rad, skriv in<br>Extrempunkt(f)                                                                                                    | $f(x) := x^{2} - 2x - 1$ $f(x) := x^{2} - 2x - 1$ |
| Logaritmer                      | $\log_5 125$ beräknas med kommandot $\log(5,125)$                                                                                                    |                                                                                                    |                                                                                                    |                                                                                                    |
| Lösa diverse ekvationer         | Lös grafiskt om du vill göra<br>det i standardläge, men det är<br>mycket enklare i CAS.                                                                                                    |                                                                                                    | För exponentialekvationer, klicka på x≈<br>knappen, annars får man något riktigt<br>läskigt ;)                                                                                                    | $= \approx \sqrt{\frac{15}{3\cdot 5} ((1))^{7} x} = x \approx f' \int 1$ $\frac{1}{2000} = 1000 \cdot 1.04^{x}$ NLös: $\{x = 17.67\}$                                                                                                    |

| IXUISE | Kurs | 2 |
|--------|------|---|
|--------|------|---|

|  | Grafanalys |                                                                              | ( | CAS                                                           |             |
|--|------------|------------------------------------------------------------------------------|---|---------------------------------------------------------------|-------------|
|  |            | Observera att man även kan skriva<br>ordet lös och ekvationen inom parentes. | 1 | $L\ddot{o}s(x^2 = -9)$                                        | <b>=x</b> = |
|  |            | Kolla även in vad man ska skriva för att<br>få ut komplexa rötter.           |   | $\rightarrow$ {}                                              |             |
|  |            |                                                                              | 2 | $L\ddot{o}sKomplext(x^2 = -9)$                                |             |
|  |            |                                                                              | 0 | $\rightarrow \ \{x=3 \ {\mathfrak i}, x=-3 \ {\mathfrak i}\}$ |             |

|                                                               | Kalkylblad:                                                                                    |                                                                                                    |
|---------------------------------------------------------------|------------------------------------------------------------------------------------------------|----------------------------------------------------------------------------------------------------|
| Ritadiagram, inkl lådagram,<br>och beräkna diverse statistik. | Skriv in data i en kolumn, markera den och välj envariabelanalys.                              | Image: height line   Image: height line   Image: |
|                                                               | Välj lämpligt diagram i menyn, klicka på knappen med sigma symbolen för att se<br>statistiken. | Statistik       Boxplot (Lådagram)       *       *       *       *       *       *       *       *       *       *       *       *       *       *       *       *       *       *       *       *       *       *       *       *       *       *       *       *       *       *       *       *       *       *       *       *       *       *       *       *       *       *       *       *       *       *       *       *       *       *       *       *       *       *       *       *       *       *       *       *       *       *       *       *       *       *       *       *       *       *       *       *       *       *       *       *       *       *       *       *       *       *       *       *       *       *       *       *       *       *       *       *       *       *       *       *       *       *       *       *       *       *       *       *       *       *       *       *       *       *       *       *       *       *       *       *                                                                                                    |

Kurs 2

| Kalkylblad:                                                                               |                                                                                                    |
|-------------------------------------------------------------------------------------------|----------------------------------------------------------------------------------------------------|
| Skriv in data i två kolumner, enklast om du har framtida x-värden till vänster.           | [].2} Σ                                                                                                    |
| Markera båda kolumnerna                                                                   |                                                                                                    |
| välj                                                                                      | 1 Envariabelanalys                                                                                                    |
| Tvåvariabels regressionsanalys.                                                           | 2 Tvåvariabels regressionanalys                                                                                                    |
| välj lämplig modell                                                                       | 3 Flervariabelanalys                                                                                                    |
| Nu kan du beräkna y för olika x i fönstret längst ner.                                    | ↓     →     ↓     ↓     ↓     ↓       ↓     ↓     ↓     ↓     ↓     ↓       ↓     ↓     ↓     ↓     ↓       ↓     ↓     ↓     ↓     ↓       ↓     ↓     ↓     ↓     ↓       ↓     ↓     ↓     ↓     ↓       ↓     ↓     ↓     ↓     ↓       ↓     ↓     ↓     ↓     ↓       ↓     ↓     ↓     ↓     ↓       ↓     ↓     ↓     ↓     ↓       ↓     ↓     ↓     ↓     ↓       ↓     ↓     ↓     ↓     ↓       ↓     ↓     ↓     ↓     ↓       ↓     ↓     ↓     ↓     ↓       ↓     ↓     ↓     ↓     ↓       ↓     ↓     ↓     ↓     ↓       ↓     ↓     ↓     ↓     ↓       ↓     ↓     ↓     ↓     ↓       ↓     ↓     ↓     ↓     ↓       ↓     ↓     ↓     ↓     ↓       ↓     ↓     ↓     ↓     ↓       ↓     ↓     ↓     ↓       ↓     ↓     ↓< |
| Om du vill kopiera funktionen till grafanalysfönstret klicka på lilla pilen högst<br>upp. | alys       i       Y. Kolumn B         alys       i       100         4       3       2         3       2       60         1       40       20         -1       -1       -1         -2       -1       -1         -3       Q       2         -3       Q       -2         -3       Q       -2         -3       Q       -5         -4       Q       -5         -5       Sin       Logistisk         Beräkna: x =       y =         Logistisk       Beräkna: x =       y =                                                                                                    |
|                                                                                           | Kalkylblad:<br>Skriv in data i två kolumner, enklast om du har framtida x-värden till vänster.<br>Markera båda kolumnerna<br>välj<br>Tvåvariabels regressionsanalys.<br>välj lämplig modell<br>Nu kan du beräkna y för olika x i fönstret längst ner.<br>Om du vill kopiera funktionen till grafanalysfönstret klicka på lilla pilen högst<br>upp.                                                                                                    |

| Kurs 2                                                                                  | 4 av 5 www.visuellmatematik                                                                                                    |                                                                                                    |  |
|-----------------------------------------------------------------------------------------|----------------------------------------------------------------------------------------------------|----------------------------------------------------------------------------------------------------|--|
|                                                                                         | Kalkylblad:                                                                                                    |                                                                                                    |  |
| Göra regression om<br>proportionaliteter.                                               | <ul> <li>Skriv in datan i två kolumner,<br/>välj verktyget "skapa en lista med punkter"</li> <li>Om du vill, byt namn på den, annars namnges den automatiskt till 11</li> <li>Gå tillbaka till grafanalys. Du ser nu alla punkterna och högst upp en lista.</li> <li>I inmatningsfältet börja skriv ordet Regression och välj varianten Regression(Lista med punkter, Funktion)</li> </ul> | $ \begin{array}{c} & & & \\ & & \\ \hline \\ & & \\ & \\ & \\ & \\ & \\$                                                                                                    |  |
|                                                                                         | Skriv sedan in namnet på din lista först och sedan k*x, observera att du måste skriva gånger mellan k och m:<br>Regression(11,k*x), så får man:                                                                                                    | + Regression :<br>Regression( <lista med="" punkter="">, <funktion>)</funktion></lista>                                                                                                    |  |
|                                                                                         | • $f(x) = \text{Regression}(11, k x)$<br>$\rightarrow 14.55 x$                                                                                                    | ► Lista<br>$I1 = \{A, B, C, D, E\}$ $\rightarrow \{(1, 13), (2, 17), (3, 25), (4, 47), (5, 13), (2, 17), (3, 25), (4, 47), (5, 13), (2, 17), (3, 25), (4, 47), (5, 13), (2, 17), (3, 25), (4, 47), (5, 13), (2, 17), (3, 25), (4, 47), (5, 13), (2, 17), (3, 25), (4, 47), (5, 13), (2, 17), (3, 25), (4, 47), (5, 13), (2, 17), (3, 25), (4, 47), (5, 13), (2, 17), (3, 25), (4, 47), (5, 13), (2, 17), (3, 25), (4, 47), (5, 13), (2, 17), (3, 25), (4, 47), (5, 13), (2, 17), (3, 25), (4, 47), (5, 13), (2, 17), (3, 25), (4, 47), (5, 13), (2, 17), (3, 12), (3, 13), (2, 17), (3, 13), (2, 17), (3, 13), (2, 17), (3, 13), (2, 17), (3, 13), (2, 17), (3, 13), (2, 17), (3, 13), (2, 17), (3, 13), (2, 17), (5, 13), (2, 13), (2, 13), ($ |  |
| Regression som metod att<br>skapa den exakta funktionen<br>som går genom vissa punkter. | En exponentialfunktion definieras entydigt av 2 punkter, skriv in deras koordinater i y=C*a^x<br>För en andragradsfunktion behöver du tre punkter, välj polynom av grad 2.                                                                                                    | kalkylbladet, x i första och y i andra kolumnen. Välj                                                                                                    |  |

| Sannolikhetskalkylator:                                                                             |                                                                                                    |                                                                                                    |         |  |  |  |
|----------------------------------------------------------------------------------------------------|----------------------------------------------------------------------------------------------------|----------------------------------------------------------------------------------------------------|---------|--|--|--|
| Bestämma hur många procent<br>av observationerna hamnar i<br>ett intervall i en<br>normalfördelning | Öppna, sannolikhetskalkylatorn,<br>välj noalfördelning, skriv in<br>medelvärdet och<br>standardavvikelsen                                                                                                    | $\mu = 100 \sigma = 15$                                                                                                    |         |  |  |  |
|                                                                                                    |                                                                                                    | $\begin{array}{c ccccccccccccccccccccccccccccccccccc$                                                                                                    | 60 170  |  |  |  |
| Om man vet procenten, hur<br>kommer man till intervallet?                                           | Om man har procenten från<br>"början" eller i slutet, kan man<br>även skriva in sannolikheten och<br>avläsa intervallet.<br>Fråga: Om 75% ska vara under<br>ett värde, vilket är det värdet?<br>Skriv in 0.75 och välj nedersta<br>intervallet | 30  40  50  60  70  80  90  100  110  120  130  140  150  100  110  120  130  140  150  100  110  120  130  140  150  100  110  120  130  140  150  100  110  120  130  140  150  100  110  120  130  140  150  100  110  120  130  140  150  100  110  120  130  140  150  100  110  120  130  140  150  100  110  120  130  140  150  100  110  120  130  140  150  100  110  120  130  140  150  100  110  120  130  140  150  100  110  120  130  140  150  100  110  120  130  140  150  100  110  120  130  140  150  100  110  120  130  140  150  100  110  120  130  140  150  100  110  120  130  140  150  100  110  120  130  140  150  100  100  100  100  100  100  100  100  100  100  100  100  100  100  100  100  100  100  100  100  100  100  100  100  100  100  100  100  100  100  100  100  100  100  100  100  100  100  100  100  100  100  100  100  100  100  100  100  100  100  100  100  100  100  100  100  100  100  100  100  100  100  100  100  100  100  100  100  100  100  100  100  100  100  100  100  100  100  100  100  100  100  100  100  100  100  100  100  100  100  100  100  100  100  100  100  100  100  100  100  100  100  100  100  100  100  100  100  100  100  100  100  100  100  100  100  100  100  100  100  100  100  100  100  100  100  100  100  100  100  100  100  100  100  100  100  100  100  100  100  100  100  100  100  100  100  100  100  100  100  100  100  100  100  100  100  100  100  100  100  100  100  100  100  100  100  100  100  100  100  100  100  100  100  100  100  100  100  100  100  100  100  100  100  100  100  100  100  100  100  100  100  100  100  100  100  100  100  100  100  100  100  100  100  100  100  100  100  100  100  100  100  100  100  100 | 160 170 |  |  |  |
|                                                                                                    | Om man behöver ta reda på<br>liknande för t ex mittersta 50%<br>behöver man räkna ut de 25% på<br>varje kant på detta vis.                                                                                                    |                                                                                                    |         |  |  |  |